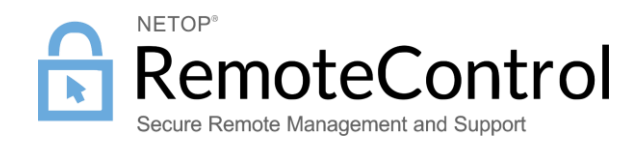

# NETOP REMOTE CONTROL QUICK INSTALL GUIDE

For the quick install, Netop Remote Control comes with three modules - Host, Guest and Portal.

- The Host is the application which is installed on the devices the user wants to control.
- The Guest is the application which is installed on the device from which the user wants to connect.
- The Portal is the web based management console which allows central management of users, devices and access control.

### 1 Create a trial account

- 1. Complete the free trial form available <u>here</u>. A Netop Portal trial account will be created using the email and password you provided.
- 2. Log in to the Netop Portal with the above credentials here.
- The setup below (2 & 3) is done for the Supporter connecting from a Windows machine to a Windows target device (Windows 7 and above). For other operating systems go <u>here</u>.

### 2 Target device - Host setup (Windows)

1. Download the Host (for Windows) from the Get started section of the Dashboard.

| • Get started (here are the steps to get you started)                         |  |  |  |
|-------------------------------------------------------------------------------|--|--|--|
| 1. Download a preconfigured Host to install on the target device              |  |  |  |
| Download Host 📹                                                               |  |  |  |
| Note: for other platforms, click here for more instructions.                  |  |  |  |
| 2. Install the Host.                                                          |  |  |  |
| 3. Go to My devices and do a remote session.                                  |  |  |  |
| 4. Download the Guest for a full Netop Remote Control experience (make sure y |  |  |  |
| Download Guest 📲                                                              |  |  |  |
| Note: for other platforms, click here for more instructions.                  |  |  |  |

- 2. Install the Host on the target device.
- 3. Once installed, the Host will automatically connect to the Portal

| ,                                                                           |
|-----------------------------------------------------------------------------|
| 🥕 Netop Host - Running                                                      |
| <u>File View Action Session Tools H</u> elp                                 |
| 🕨 🔳 🕨   ※ 🗇 🗄 🏘 🏹   🕅 🐍 💩                                                   |
| General Connections   History   Services   Communication   Names   Messages |
| Status                                                                      |
| Running                                                                     |
|                                                                             |
| Host ID                                                                     |
| RO-NRC-MANE                                                                 |
|                                                                             |
| Address                                                                     |
| 192.168.190.1; 192.168.234.1; 192.168.56.1; 192.168.201.58;                 |
|                                                                             |
|                                                                             |
| <b>V</b>                                                                    |
| 192.168.190.1+ 👱                                                            |

#### Netop Remote Control Quick Install Guide

# 3 Supporter interface – Guest setup (Windows)

- 1. Download a Guest running on Windows from <u>here</u> onto the computer you will be using to access target devices.
- 2. Follow the installation steps and also make sure you go through the Setup Wizard and choose Netop Portal for connectivity
- 3. The Guest will start and you will be prompted to log in using the Netop Portal credentials.

| 😦 Netop Guest Ex                                                                                                    |                           | - 0      |
|----------------------------------------------------------------------------------------------------|---------------------------|----------|
| ile <u>Connection</u> <u>Edit View Iools H</u> elp<br>과어의 중국 제 미양 중국 제품 적 다 다 하 하 III I <sub>Netro</sub> r                                                                                                    | antal (nontal anton com)  | *        |
| Phonebook 🕅 Quick Connect 🍂 Connections 🤗 History 🛟 Help Request 4 Host Name:                                                                                                    |                           | Paul 199 |
| ✓ Connect         Operation         Operation         < | Sign in to your account   |          |
|                                                                                                    | Usename<br>oabo@netop.com |          |
|                                                                                                    | Netop                     |          |
| Netop Network / Windows Network / Intel vPro /                                                                                                    |                           |          |

**Note**: If you are not seeing this, click **New...** to create a Netop Portal communication profile (using the default settings)

| Communication Profile Ec                                                                 | lit                      | ×      |
|------------------------------------------------------------------------------------------|--------------------------|--------|
| Communication Information<br>Communication <u>P</u> rofile de<br>Portal communication pr | n<br>scription:<br>ofile | Ok     |
| Communication Device:                                                                    |                          | Cancel |
| Netop Portal                                                                             | ~                        | Help   |
| Netop Portal                                                                             |                          |        |
| Address:                                                                                 | portal.netop.com         |        |
| Live Update                                                                              |                          | Test   |

4. Double click on the Host from the list provided (this is the Host installed above)

× //

| A Netop Guest Ex                                                                                                    |                         |
|----------------------------------------------------------------------------------------------------|-------------------------|
| <u>Eile Connection Edit View Iools H</u> elp                                                                                                    |                         |
| 19月1日 - 19月1日 - 19月1100 - 191100 - 191100 - 1911000 - 19110000000000 |                         |
| 💷 Phonebook 🏷 Quick Connect 🎄 Connections 🤣 History 🛟 Help Request 🚸 Recordings 🌿 Script 😽 Inventory                                                                                                    |                         |
| Hogt                                                                                                    | Communication profile   |
| Name:                                                                                                    | Nation Dectal           |
|                                                                                                    | recopinitian -          |
|                                                                                                    | Edįt Ne <u>w</u> Log in |
| Cognect © growse № Diagement © Connection Properties                                                                                                    |                         |
| Host ID User Name / Unique Host ID IP                                                                                                    |                         |
| Rectoursestuation [No User] #beofceb-Pier-4c1 192: 568.251.234                                                                                                    |                         |
|                                                                                                    |                         |
|                                                                                                    |                         |
|                                                                                                    |                         |
|                                                                                                    |                         |
|                                                                                                    |                         |
|                                                                                                    |                         |
|                                                                                                    |                         |
|                                                                                                    |                         |
|                                                                                                    |                         |
|                                                                                                    |                         |
|                                                                                                    |                         |
|                                                                                                    |                         |
| Netop Network / Windows Network / Intel vPro /                                                                                                    |                         |
|                                                                                                    |                         |

### 5. A remote control session is started

Г

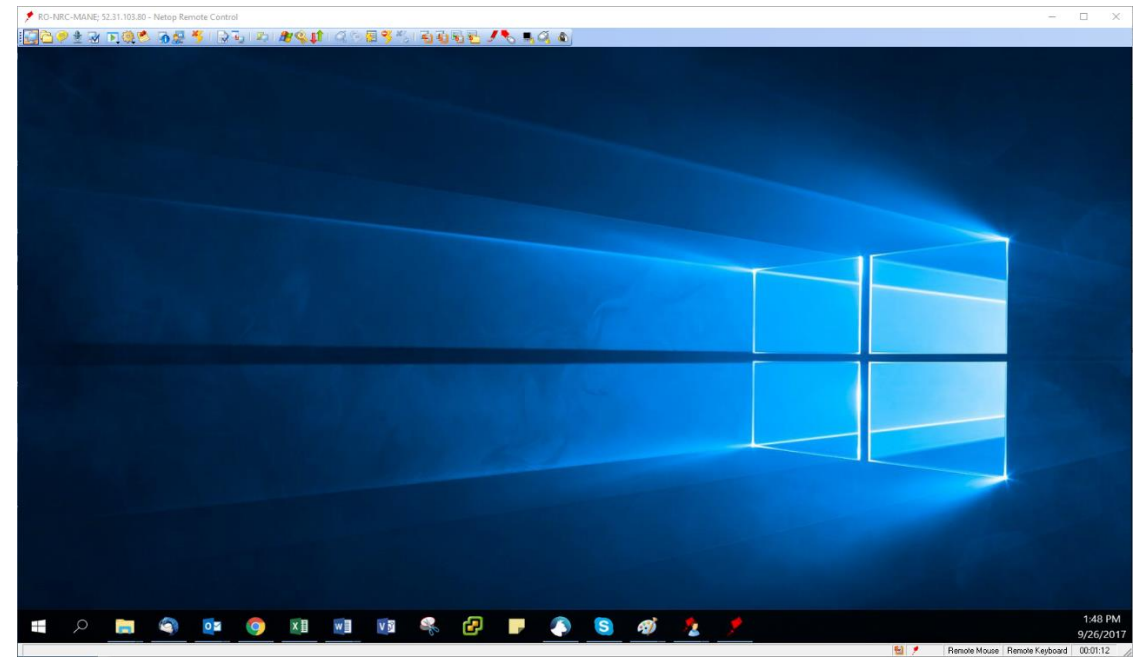

#### Netop Remote Control Quick Install Guide

## 4 Target device – Host setup for other operating systems

 Go to the Portal under Account > Deployments and click on the deployment package to retrieve the Enrollment key.

| Package details |                                         |
|-----------------|-----------------------------------------|
| Name            | My deployment                           |
| Status          | Active                                  |
| Description     | -                                       |
| Valid between   | 2017-09-01 -                            |
| Valid for       | Unlimited installations                 |
| Enroliment key  | 200000000000000000000000000000000000000 |
| License Key     | -                                       |
|                 |                                         |

- 2. Download the Host from <u>here</u> depending on the operating system.
- 3. For Windows XP or Vista
  - a. Install the Host
  - b. Configure the Host to use the Netop Portal communication profile in the Setup wizard with the default address and the above enrollment key. You can also add a new Netop Portal communication profile from Tools > Communication profiles > New

| Communication Profile Edit                                                              | ×      |
|-----------------------------------------------------------------------------------------|--------|
| Communication Information<br>Communication <u>P</u> rofile description:<br>Netop Portal | Ok     |
| Communication Device:                                                                   | Cancel |
| Netop Portal                                                                            | Help   |
| Address: portal.netop.com                                                               |        |
| Live Update                                                                             | Test   |

#### 4. For Linux & Mac

- a. Install the Host. More information on how to install for Mac here and for Linux here).
- b. Open Netop Host Manager (Tools > Options) and go to Host computer > Communication > Network listen.
- c. Click on **Netop Portal** and verify that the communication profile attributes are properly set.

| Terrer and Terrer to the second second | ×                                   |
|----------------------------------------------------------------------------------------------------|-------------------------------------|
| NetopHost       Attribute       Value                                                                                                    | ortal<br>etop.com<br>me@company.com |
| <u>Q</u> K <u>Cancel</u>                                                                                                    |                                     |

### The table below describes what needs to be filled in.

| Attribute                     | Value                                                                                             |
|-------------------------------|---------------------------------------------------------------------------------------------------|
| Enable                        | Enabled                                                                                           |
| Name                          | The name of the communication profile as it appears in the Host Manager tree structure.           |
| Netop Portal Service Address  | The address of the Netop Portal service: portal.netop.com                                         |
| Netop Portal Service Password | The field will show dots or asterisks.<br>The Netop Portal password (The one used for the trial). |
| Netop Portal Service Username | The Netop Portal username (The one used for the trial).                                           |

# 5 Supporter interface – Browser-based support console

1. Log in to the Netop Portal and go to the Access > My Devices page.

| MY     | DEVICES                     |                    | Chat with Netop | T Purchase Sea | ds: 11/100 Logged in as Linux 1 | Team 0 |
|--------|-----------------------------|--------------------|-----------------|----------------|---------------------------------|--------|
| All De | vices (0)                   | -                  |                 |                |                                 |        |
|        | i not                       | Alas               | ¥ Group         | 2              | T Logged in seer                | ¥      |
| 0      | Connect INFO WHO DOWSD      | NRC-WINDOWSE       | Mauria          | que tous mila. |                                 |        |
| 0 0    | Comment RO-LAP-COA          | 80445004           | 20424           | 00-00-00-      | on                              |        |
| 0 0    | Connect RO-POR-COM          | NO-POR CIM         |                 |                | tami.                           |        |
| 0      | Connect) RO-PORE-MARQ       | sure-convert       |                 |                | cami                            |        |
| 0 (    | Canada AD-POR (M2)          | Here's well well   | Mauria          | quie nous mata | asmi                            |        |
| 0 1    | Consect RD-POR-MIDE         | VIEW COM (1009     |                 |                | parts.                          |        |
| 0      | Consect RD-POR-VMD          | vielo-can ecore    |                 |                | carrie .                        |        |
| 0 (    | Council ROPORTIL-MIRP-INA   | ROPORTH, WIRE-ODA  |                 |                | arba                            |        |
| 0 1    | Connect RO-PORTIC-WIRKL-OOK | ROPORTIL-MINU data |                 |                | arts.                           |        |

### Netop Remote Control Quick Install Guide

2. Click the **Connect** button corresponding to the device you want to remote control. A remote session is started.

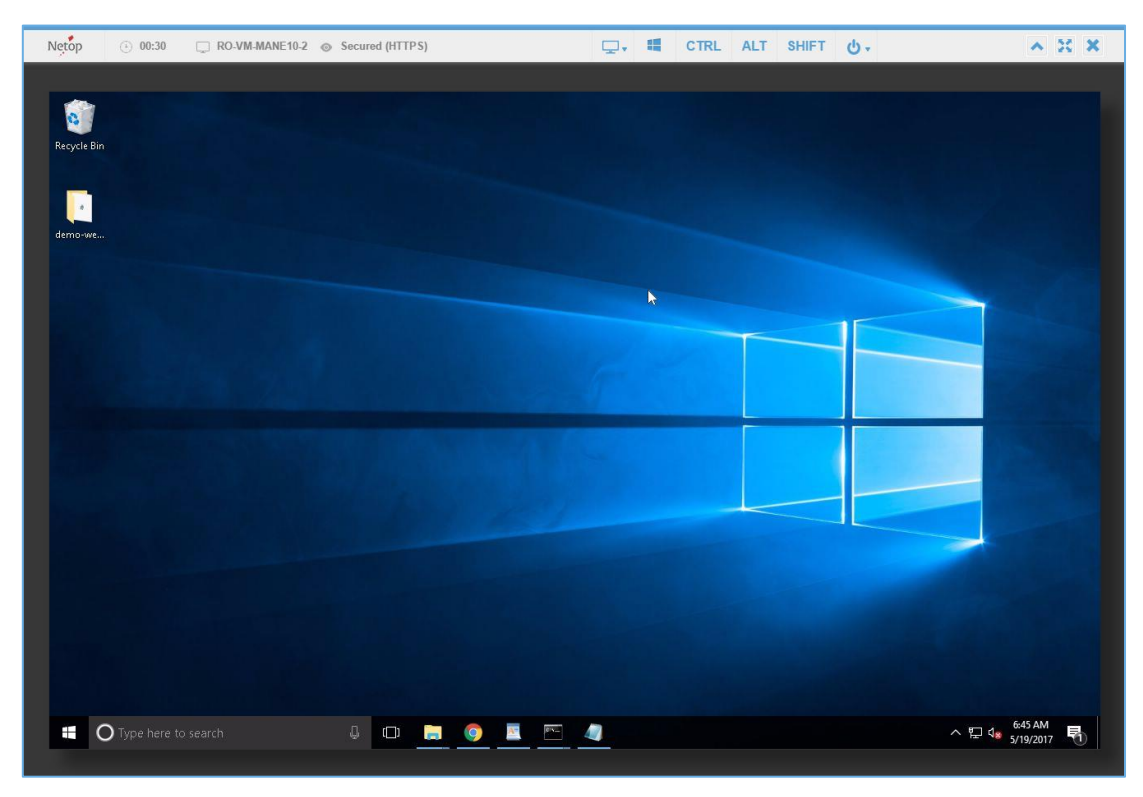

### Questions? We have answers.

These steps will work for basic uses of Netop Remote Control. Netop offers a broad variety of connectivity and configuration options not discussed in this guide. Please <u>contact us</u> for information on more complex installations.

Additional documentation can be found here.

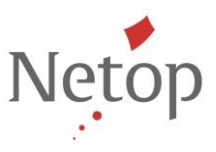